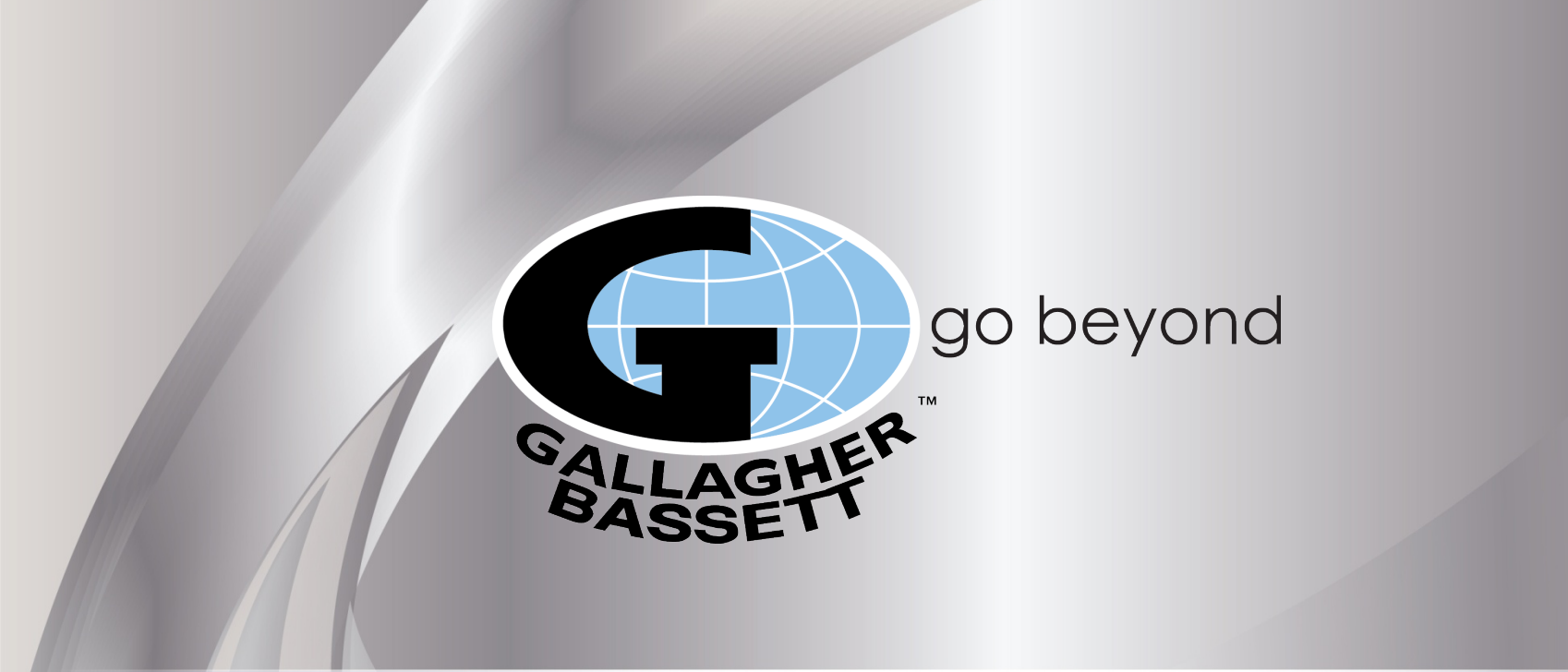

## Workers' Compensation Internet First Reports

GUIDE. GUARD. go beyond

#### Log on to www.risxfacs.com

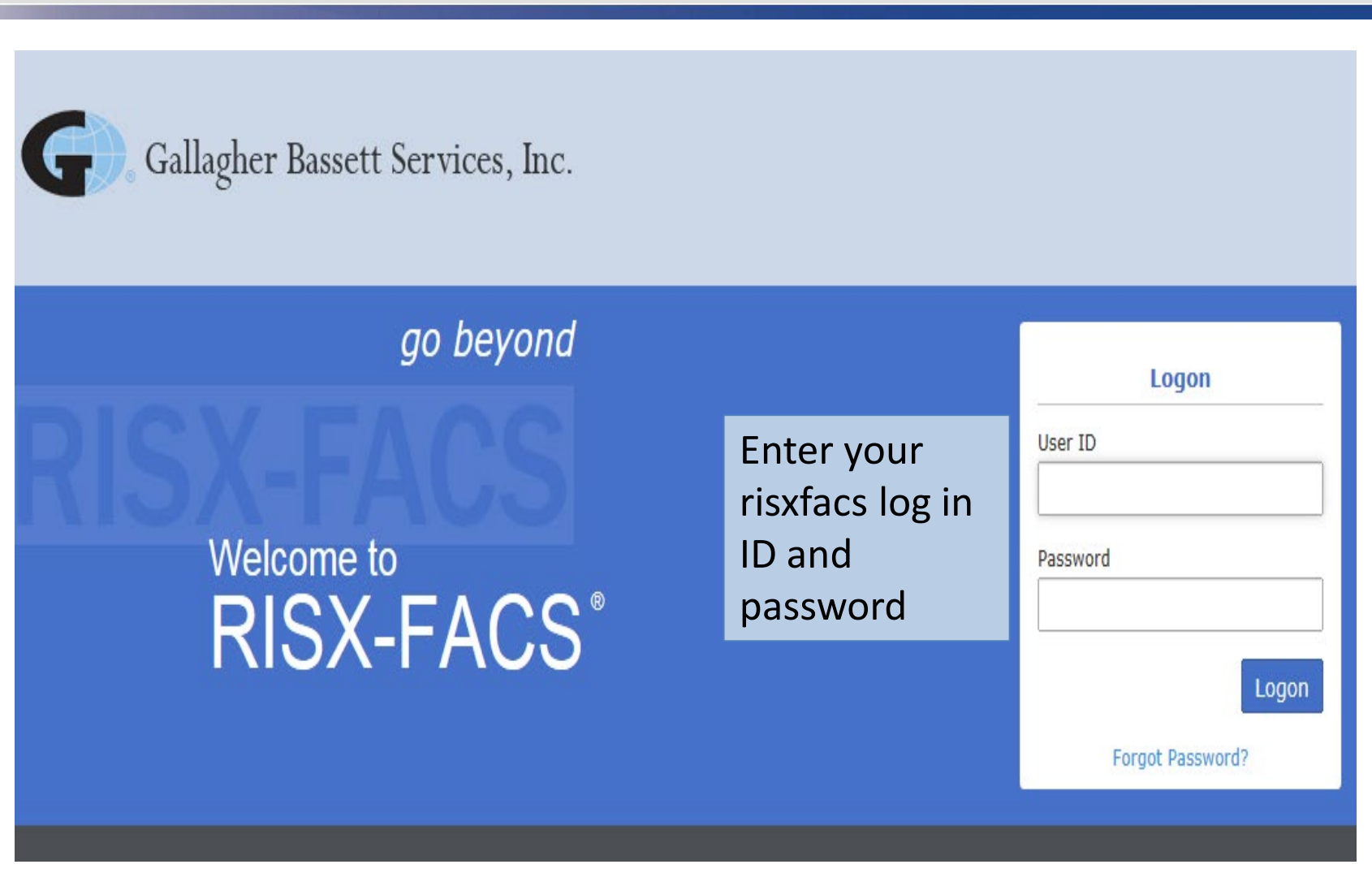

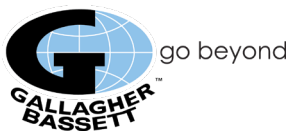

# **Risxfacs Main Menu**

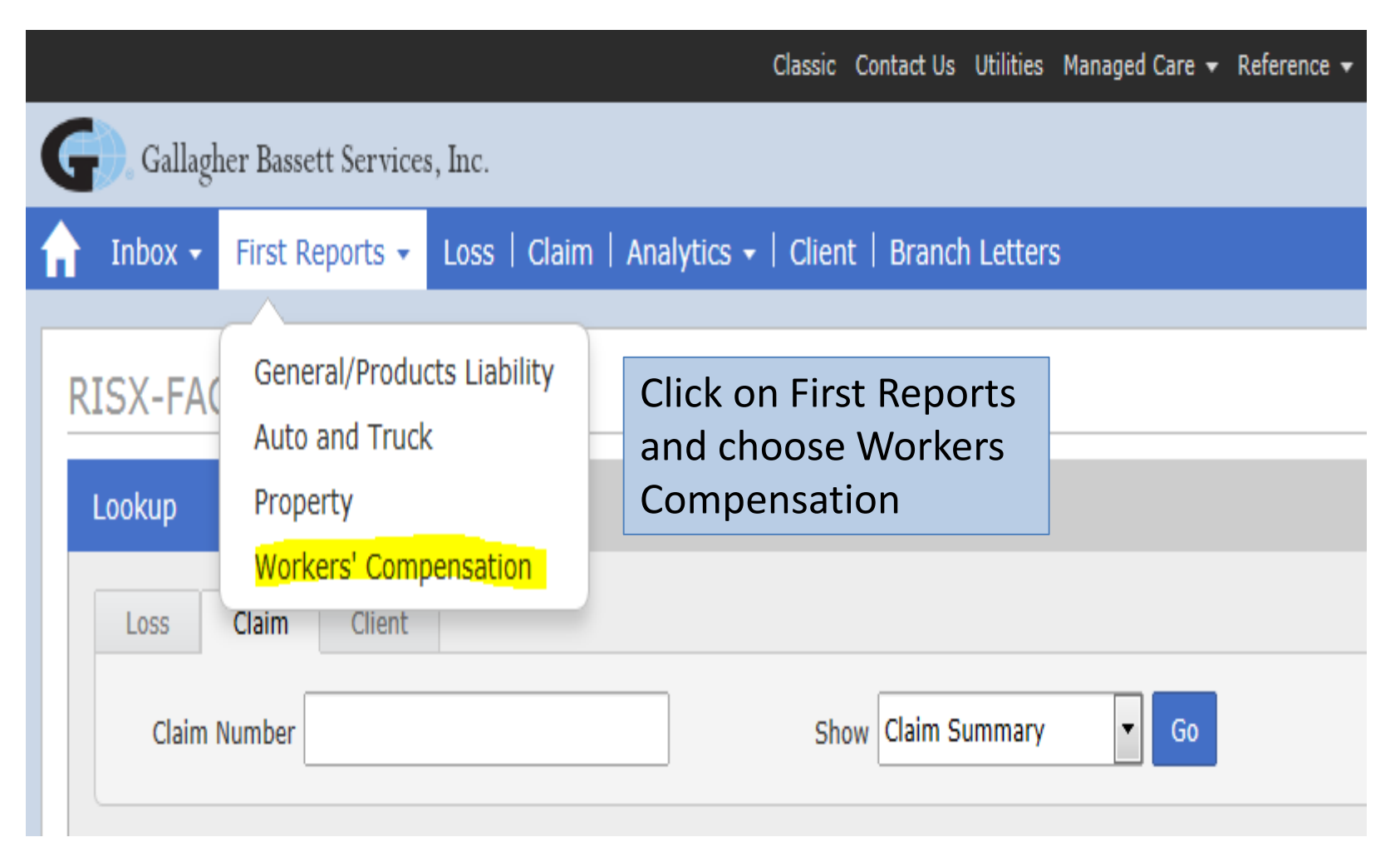

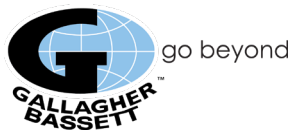

#### **Welcome Page**

Gallagher Bassett Services, Inc.

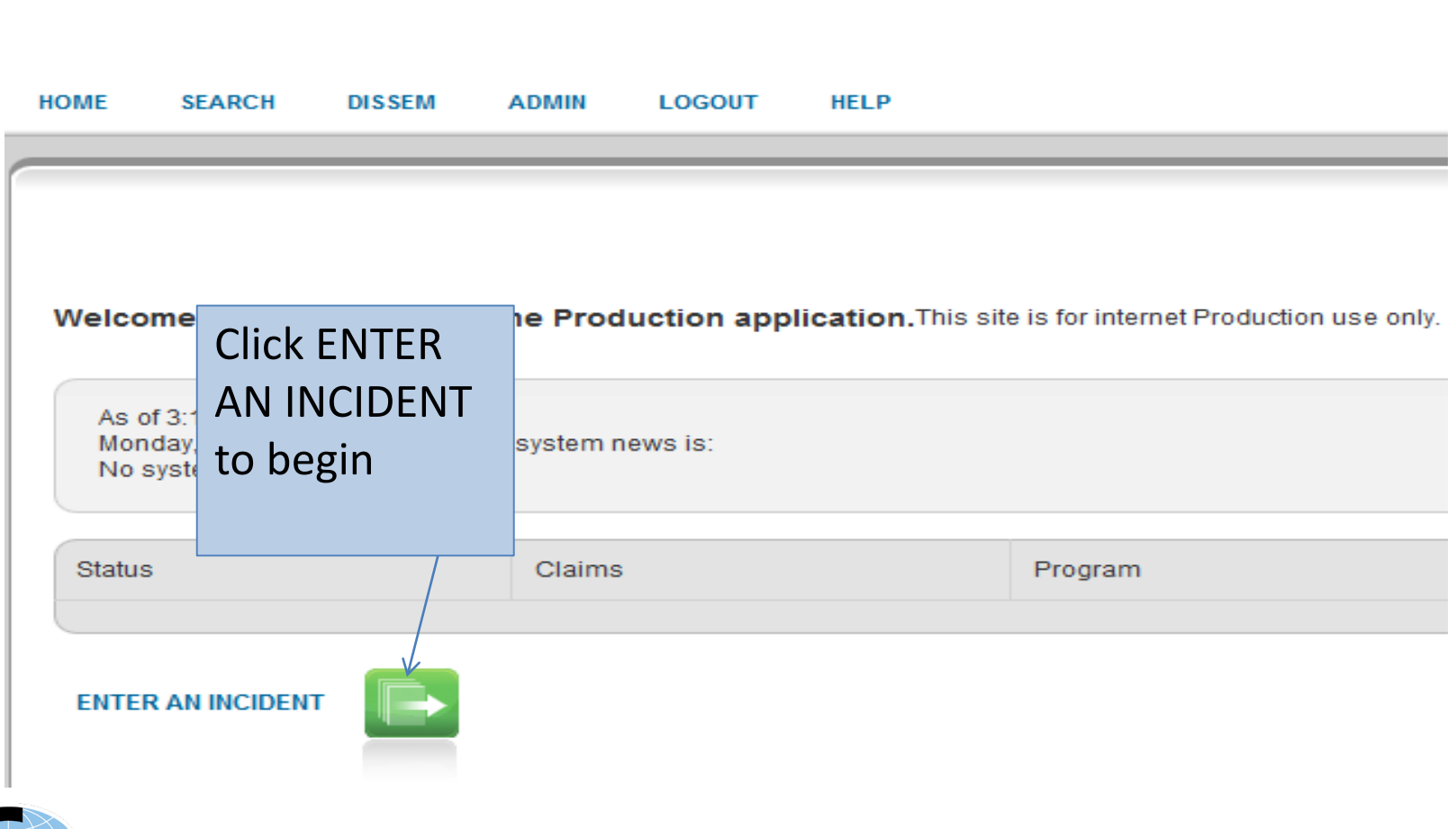

go beyond

## INITIAL PAGE – ALL SECTIONS MUST BE COMPLETED

| 1. Search (           | Criteria                                                                                                    | 2. Event Date/Time                                             |
|-----------------------|----------------------------------------------------------------------------------------------------|----------------------------------------------------------------|
| Search by<br>Criteria | LOCATION TIPS                                                                                               | Incident Date 5/1/2015 Time 12:00 PM<br>Employer Notified Time |
|                       | Enter state<br>abbreviation OR<br>Unit ID Click FIND.<br>Choose the<br>reporting location<br>from the list. | 3. Product                                                     |

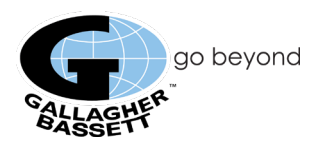

# **Client Page**

|                               | Claimline Inc Incident | 122044283 | - 10011100-110-11-11-1  |  |  |               |                    |           |      |
|-------------------------------|------------------------|-----------|-------------------------|--|--|---------------|--------------------|-----------|------|
|                               | Reported By            |           |                         |  |  | Location      | E                  |           | EDIT |
|                               | First                  |           | Incident                |  |  | Unit          | 1001               |           |      |
|                               | Last                   |           | number for              |  |  | Name          | CHOP SHOP          |           |      |
|                               | Title<br>Phone         |           | the report              |  |  | Street        | 2055 PEACHTREE RD. | RD.       |      |
|                               |                        |           | (not a claim<br>number) |  |  | Zip           | 30252              |           |      |
| Repor                         | rted By                |           |                         |  |  | City          | ATLANTA            |           |      |
| section to be<br>completed by |                        |           |                         |  |  | State         | GA                 |           |      |
|                               |                        |           |                         |  |  | County        |                    |           |      |
|                               |                        |           |                         |  |  | Phone         |                    | Ext       |      |
| the el                        | aim                    |           |                         |  |  |               |                    |           |      |
| the ci                        | diffi                  |           |                         |  |  | Industry      |                    |           |      |
|                               | Zip                    |           |                         |  |  | FEIN          |                    |           |      |
|                               | City                   |           |                         |  |  | Primary SIC   |                    |           |      |
|                               | State                  |           |                         |  |  | Secondary SIC |                    |           |      |
|                               | FEIN                   |           |                         |  |  | Business      |                    |           |      |
|                               | Phone                  |           |                         |  |  |               |                    |           |      |
|                               | Contact First          |           |                         |  |  |               |                    |           |      |
|                               | Contact Last           |           |                         |  |  |               |                    | NEXT STEP |      |
|                               | Email                  |           |                         |  |  |               |                    |           |      |

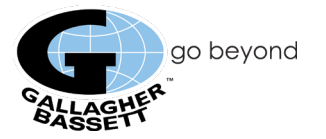

### **Claimant Page**

| Employment    |
|---------------|
| Title         |
| PT/FT         |
| Terminated    |
| Wages         |
| Amount        |
| Frequency     |
| Hours Per Day |
| Fri           |
| Sat Suit      |
| Supervisor    |
| First MI      |
| Last          |
| Email Address |
|               |

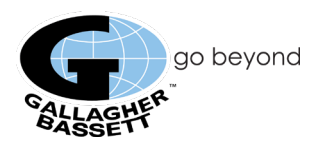

# **Incident Page**

| Incident                                                     |                        |                     |      | Location                      | FILL            |
|--------------------------------------------------------------|------------------------|---------------------|------|-------------------------------|-----------------|
| Occurred                                                     | 5/1/2015               | 12:00 PM            |      | Name                          |                 |
| Reported<br>Employer Notified                                | 5/18/2015<br>5/15/2015 | 12:40 PM<br>8:00 AM |      | Street                        |                 |
| Description                                                  |                        |                     | ~    | Zip<br>City<br>State          | FIND            |
| Cause<br>Body Part<br>Nature                                 |                        |                     | FIND | County<br>Country<br>Client's | UNITED STATES - |
|                                                              | MED PROV               | WITNESS             |      | Contact                       | FILL            |
| Lost Time                                                    |                        | _                   |      | First<br>Last<br>Phone        | MI Ext          |
| Beyond Date of<br>Injury?<br>Last Worked<br>Returned to Work |                        |                     |      |                               |                 |
| Salary<br>Continued?<br>Received Full<br>Wages?              |                        |                     |      |                               |                 |

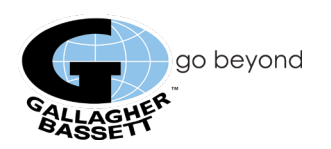

# **Supplemental Page**

| Supplemental Questions                                                                                                    | Client specific questions can be added to this page                                    |                       |  |  |  |  |  |  |
|----------------------------------------------------------------------------------------------------|----------------------------------------------------------------------------------------|-----------------------|--|--|--|--|--|--|
| Additional State Information                                                                                                    |                                                                                        |                       |  |  |  |  |  |  |
| For which state are payroll taxes withheld for                                                                                                    | For which state are payroll taxes withheld for the employee?                           |                       |  |  |  |  |  |  |
| Note to IS: If Caller is unsure of the answer<br>Advise Caller that it may be the state of hir<br>OR What is the employer's location state<br>OR If the state of employment differs from<br>the employer considers the employee's place<br>Additional Employee Contact Inf                  | r<br>e<br>where the state income taxes are withheld,<br>e of work.<br><b>formation</b> | it would be the state |  |  |  |  |  |  |
| What is the claimant's cell number?                                                                                                    |                                                                                        |                       |  |  |  |  |  |  |
| Type of medical treatment                                                                                                    | Notes box for adjuster                                                                 | to see                |  |  |  |  |  |  |
| Notes/Additional Comments:                                                                                                    | Notes/Additional Comments: on the report                                               |                       |  |  |  |  |  |  |
| Add'l Escalation Criteria for Inter                                                                                                    | view Specialist                                                                        |                       |  |  |  |  |  |  |
| Does this claim meet any escalation criteria<br>Acts of Violence<br>Assaults / Shooting<br>Catastrophic Losses involving 2 or more F<br>Burns - 2nd or 3rd degree over 25% or mo<br>Cardiac Arrest / Heart Attack<br>Life-threating injuries<br>Serious Spinal injuries, NOT strain or spra | below? Y/N<br>People<br>ore of body<br>in                                              | -                     |  |  |  |  |  |  |

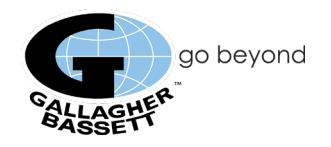

#### **State Page**

| Select Filing State                                                           |                                |  |  |  |  |
|-------------------------------------------------------------------------------|--------------------------------|--|--|--|--|
| Instructions:                                                                 |                                |  |  |  |  |
| Is the claim to be filed in the state of WI ? Yes No/Find                     | The questions on this tab will |  |  |  |  |
| WI State Specific                                                             | differ depending on the filing |  |  |  |  |
| Is this a lost time or other compensable injury?                              | State                          |  |  |  |  |
| WI Unemployment Insurance Account No.                                         |                                |  |  |  |  |
| If meals are provided for the claimant, enter avg weekly value: DO NOT enter  | er Zero.                       |  |  |  |  |
| If lodging is provided for the claimant, enter avg weekly value: DO NOT enter | er Zero.                       |  |  |  |  |
| Value of tips per week                                                        |                                |  |  |  |  |
| Is claimant paid for overtime?                                                | <b>~</b>                       |  |  |  |  |
| If claimant is paid on overtime basis, after how many hours of work per we    | ek?                            |  |  |  |  |
| If claimant was part-time, enter the number of part-time employees with the   | e same job and schedule        |  |  |  |  |
| Number of full-time employees doing the same type of work as claimant?        |                                |  |  |  |  |
| Were safeguards or safety equipment used?                                     |                                |  |  |  |  |
| Did injury occur because of failure to use Safety Devices?                    |                                |  |  |  |  |
| Did injury occur because of failure to obey rules?                            |                                |  |  |  |  |
| Did injury occur because of Substance Abuse?                                  |                                |  |  |  |  |
| No. of Wage Weeks for current position?                                       |                                |  |  |  |  |

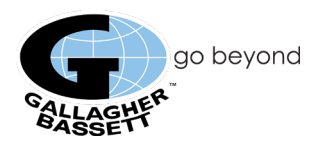

# **Finish Page**

| Next Step Instructions                | Status                                                 |                           | Errors & Warnings |                                            | Any ERRORS must be corrected<br>before the first report can be<br>finished and submitted. WARNINGS<br>can but do not have to be corrected        |                     |
|---------------------------------------|--------------------------------------------------------|---------------------------|-------------------|--------------------------------------------|----------------------------------------------------------------------------------------------------|---------------------|
| *                                     | Notes                                                  | *                         | Type              | Description                                | to finish a report.                                                                                                    |                     |
|                                       | (For internal use only. Will NO I be<br>disseminated.) |                           | 1340              | Description                                |                                                                                                    |                     |
|                                       | Integrity                                              | 2 Error(s) / 3 Warning(s) | X ERROR           | Atab has been skip                         | ped.                                                                                                    | <u>Claimant</u>     |
| Make sure the STATUS is complete      | Escalate                                               | •                         | X FRROR           | The incident descrip                       | tion has been left blank. Please enter incident description                                                                                      | Incident            |
| before clicking on FINISH.            | Status                                                 | COMPLETE 🔻                |                   |                                            |                                                                                                    |                     |
| Closing Statements                    | Create New<br>Companion<br>or Multiple                 | NO 🔻                      | X ERROR           | The Supplemental (<br>Please return to the | luestion - "For which state are payroll taxes withheld for the employee?" was left blank.<br>Supplemental Tab and answer the mandatory question. | <u>Supplemental</u> |
| closing statements                    | Origin                                                 | INTERNET 🔻                | A WADUNG          | Paturn to Work and                         | a at Worked are hollt blank                                                                                                    | Incident            |
| Thank you for calling in your report. | Temp<br>Incident ID                                    |                           |                   |                                            | מסג זיועהקט מוב טעשו שמוח.                                                                                                    |                     |
|                                       | Client's<br>Incident ID                                | 122044283                 | • WARNING         | Incident Location Na                       | ime is blank.                                                                                                    | Incident            |
| T                                     |                                                        | SUMMARY                   | • WARNING         | Body, Cause, or Nat                        | ure code is blank for a claimant or involved party.                                                                                              | Incident            |

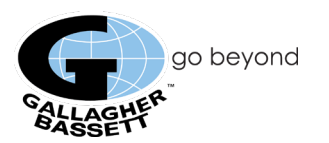

### **Additional Notes**

- On the Greetings Tab, verify the correct reporting location and the correct Incident date before clicking on Next Step as you will not be able to change it.
- If you need to cancel a report, go to the FINISH screen and change the status to CANCEL, typing in a brief reason why the report is being cancelled in the notes field at the top of the Finish screen, and then click the FINISH button.
- Pend or Save a report by setting the status to Pending and clicking on the FINISH button. Access
  the pending report on the Home Page by clicking the incident number link under the pending claims
  column.
- FILL buttons prefill a field with data entered on a previous screen.
- Once a report is complete the report will transmit to risxfacs within one hour. If you need to EDIT any
  information on the report after you have submitted it please contact the GB handling adjuster as any
  EDITS that you make in Netclaim will not reflect in risxfacs.
- If the system "Times out" you will need to log in again thru risxfacs and click on the report number on the home page in Netclaim to complete it; how to prevent from timing out:
  - Do not use your Back button, click on tabs at the top to go back
  - If you leave the page for 15 mins. it will time out without activity

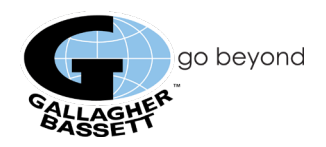